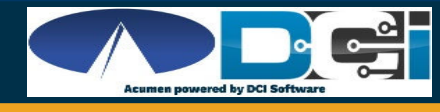

## **How to Update Android Apps Automatically**

## To automatically update all apps on your Android device

- Open the Google Play Store app
- Tap Menu ≡ icon and then Settings
- 3. Tap Auto-update apps
- 4. Select Auto-update apps over Wi-Fi only
- 5. Over any network to update apps using either Wi-Fi or mobile data. (If you choose the anytime option there may be data charges)
- 6. Over Wi-Fi only to update apps only when connected to Wi-Fi.

Note: If an account on your device has a sign-in error, apps may not update automatically.

## To set up auto updates for individual apps on your Android device

- Open the Google Play Store app
- Tap Menu ≡ icon and then My apps & games
- 3. Select the app you want to update
- 4. Tap More 🗄
- 5. Tap Enable auto update.
- 6. The app will update automatically when updates are available.

To turn off automatic updates, uncheck the box.

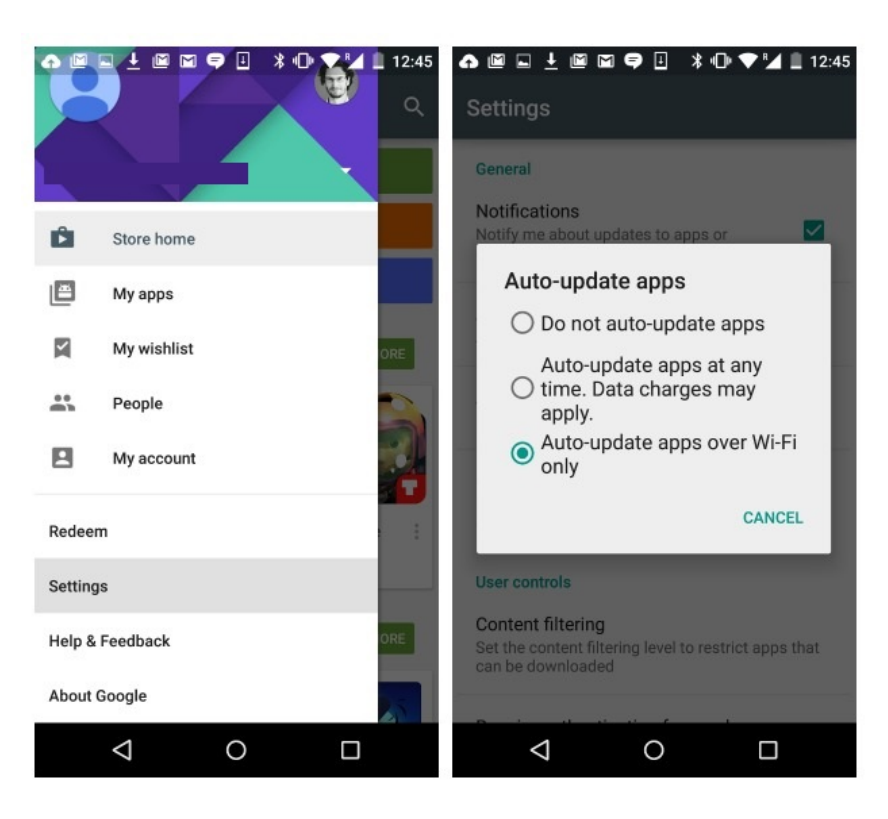

| 31 🧐 🖸                                      | * 🗢 🗢 46                                    | 🗄 💼 75% 11:13 | 31 O    | ∧ 🖬                                                           | * 💎 🖉 📋 11:06 |
|---------------------------------------------|---------------------------------------------|---------------|---------|---------------------------------------------------------------|---------------|
| $\equiv$ My apps & games Q                  |                                             |               | ≡       | My apps & games                                               | ٩             |
| INSTALLED                                   | ALL BETA                                    |               | UPDA    | TES INSTALLED LIBRARY                                         | BETA          |
| Updates                                     |                                             | UPDATE ALL    | Upda    | tes available (9)                                             | UPDATE ALL    |
| f                                           | Facebook<br>Facebook ❖<br>4.0★              |               | \$:     | Yelp: Food, Shopping, Services<br>7.3 MB • Updated 5 days ago | UPDATE        |
|                                             |                                             | INSTALLED     | f       | Facebook<br>50 MB • Updated 5 days ago                        | UPDATE        |
| Ø                                           | Instagram<br>Instagram<br>4.5★              | UPDATE        | 2       | Twitter<br>11 MB • Updated 6 days ago                         | UPDATE        |
|                                             | NFL Mobile<br>NFL Enterprises LLC ❖<br>4.1★ |               | 0       | Snapchat<br>9.9 MB • Updated 6 days ago                       | UPDATE        |
|                                             |                                             | UPDATE        | 0       | Instagram<br>16 MB + Updated 6 days ago                       | UPDATE        |
| Recently                                    | updated                                     | 2 apps        | <u></u> | Gboard - the Google Keyboard<br>6.5 MB • Updated 1 wk. ago    | UPDATE        |
| Gboard - the Googl<br>Google Inc. ◆<br>4.1★ |                                             | le Keyboard   | Ø       | Foursquare City Guide<br>6.3 MB • Updated 1 wk. ago           | UPDATE        |
|                                             |                                             | INSTALLED     |         | Android Pav                                                   |               |
| $\bigtriangledown$                          | 0                                           |               |         | 0                                                             |               |